## Инструкция регистрации на сайте «www.gto.ru»

Это нужно для внесения в базу центра ГТО каждого участника.

## Максимальное время на регистрацию и получение УИН кода- 10 минут.

1. В любой поисковой системе(яндекс, гугл) забиваем «ГТО РЕГИСТРАЦИЯ», нажимаем поиск.

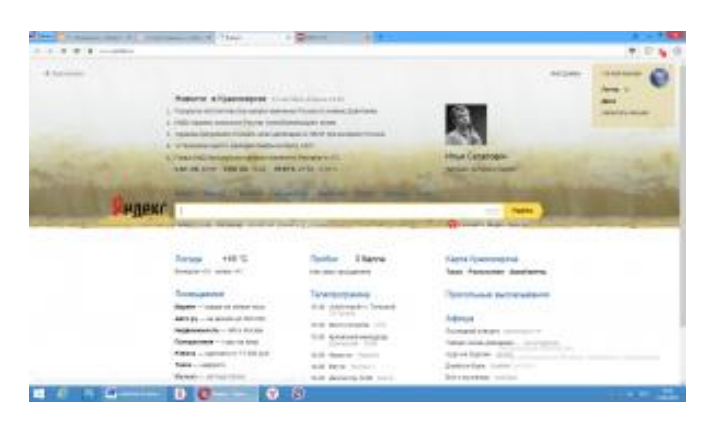

2. Открываем первую ссылку «ГТО» — система физкультурно-спортивного воспитания.

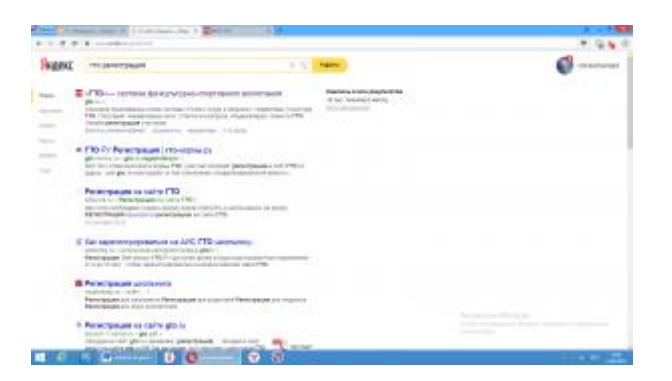

3. На главной странице сайта нажимаем на слово «РЕГИСТРАЦИЯ».(верхний правый угол)

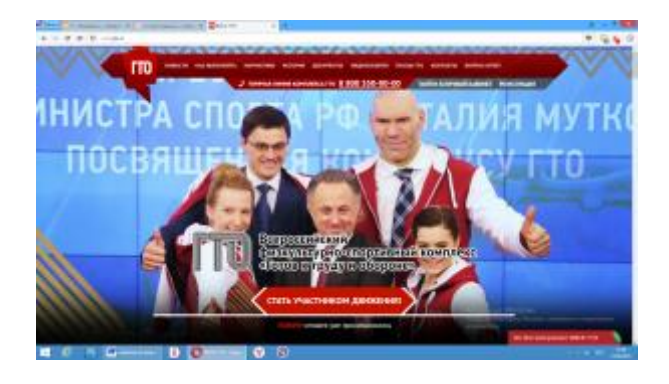

4. Чтобы перейти к регистрации, необходимо заполнить некую информацию.

- 4.1 Первое поле для заполнение адреса ВАШЕЙ электронной почты.
- 4.2 Второе поле повтор первого, ещё раз вводим адрес <u>ВАШЕЙ</u>
  электронной почты.

|                                                                                                    |                                                                                                    | + 9                      |
|----------------------------------------------------------------------------------------------------|----------------------------------------------------------------------------------------------------|--------------------------|
| rm -                                                                                                    |                                                                                                    |                          |
|                                                                                                    | J series more concernent to \$200 200 (Colling Lands Lands) Restored                                                                                                    | <b>.</b>                 |
| 1.5                                                                                                    | Всероссийский<br>фесеунатурис-спартивный конкиент<br>«Готов к труду и оборсник                                                                                                    |                          |
|                                                                                                    | The second second                                                                                                    |                          |
|                                                                                                    | -                                                                                                    |                          |
|                                                                                                    | Reserved express Report from Second per organization expression company of the second per second per second pe               |                          |
|                                                                                                    | The second second                                                                                                    |                          |
|                                                                                                    | Associ, strends in stage length ages, and participant participant ages (participant or the<br>Disagest final between participants of designed length spaces agests) and and apply<br>bits and advances participant or designed and apply and participants of the<br>space space of the space of the space of the space space of the<br>space space of the space of the space of the space space of the space space of the<br>space space of the space space of the space space space of the<br>space space space of the space space space of the space space of the space space of the<br>space space space of the space space s |                          |
|                                                                                                    | These second sec                                                                                                    |                          |
|                                                                                                    |                                                                                                    |                          |
|                                                                                                    | form they are not card to make up which an addition of                                                                                                    |                          |
|                                                                                                    | The service service of the service service ser               | the second second second |
| and the second second se |                                                                                                    |                          |

- 4.3 Третье поле пароль Вашего личного кабинета на интернет-портале. (Обращаем Ваше внимание, что пароль должен содержать не менее 6 символов и состоять из латинских букв и цифр).
- 4.4 Четвёртое поле Повтор третьего, вводим пароль Вашего личного кабинета на интернет-портале. (Во избежание ошибок в написании, пожалуйста, повторите введенный ранее пароль).
- 4.5 Пятое поле необходимо ввести код, указанный на картинке (С целью защиты от автоматизированных роботов, просим Вас ввести код, указанный на картинке.)

| Name of Stream, and A. Donoris | and the second second second                                                                                                    |                                                                                                    |
|--------------------------------|----------------------------------------------------------------------------------------------------|----------------------------------------------------------------------------------------------------|
| 1 1 7 7 1 1 - PA               |                                                                                                    | T 9 6 6                                                                                                    |
| rm -                           | and interest second area around manager that is second descent                                                                                                    |                                                                                                    |
|                                | A second second se                                                                                                    |                                                                                                    |
|                                | A MARTIN MARTIN AND AND AND AND AND AND AND AND AND AN                                                                                                    | And and a second second second second second second second second second second second second second second se                                                                                                    |
|                                | Inter- could a specificary rest along a series linear har                                                                                                    |                                                                                                    |
|                                | and in contrast the party of the party of th |                                                                                                    |
|                                | 1 form                                                                                                    |                                                                                                    |
|                                |                                                                                                    |                                                                                                    |
|                                |                                                                                                    |                                                                                                    |
|                                | the experimental second state of the second state of the second state.                                                                                                    |                                                                                                    |
|                                | Theorem .                                                                                                    |                                                                                                    |
|                                |                                                                                                    | · ·                                                                                                    |
|                                |                                                                                                    | 10.225.                                                                                                    |
|                                | The part of the second second s                                                                                                    |                                                                                                    |
|                                | There are had by man                                                                                                    | 1                                                                                                    |
|                                | and the second second second second second second second second second second second second second second second                                                                                                    |                                                                                                    |
|                                | A CONTRACTOR OF A CONTRACTOR OF A CONTRACTOR O |                                                                                                    |
|                                | 12 to the same of reserved and server a set the server in                                                                                                    | Concentration of the local distance of the local distance of the l |
|                                | areas have                                                                                                    | Concernation of the local division of the local division of the lo |
|                                |                                                                                                    | And some                                                                                                    |
|                                | COMPANY OF THE PARTY OF A COMPANY                                                                                                    | Transa                                                                                                    |
|                                | and the second second se                                                                                                    | 1                                                                                                    |
|                                |                                                                                                    | 10                                                                                                    |
| 0 - 0                          | 0 0 0                                                                                                    |                                                                                                    |

Для того, чтобы подтвердить свой электронный адрес, нажмите на кнопку «Отправить код для активации аккаунта».

5.Затем нужно открыть СВОЮ электронную почту, на которую придёт письмо с кодом активации на сайте GTO.ru

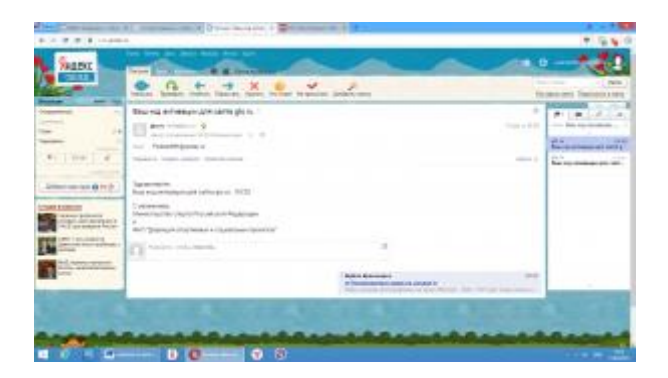

6.Затем копируем код активации и забиваем его в поле активации кода.

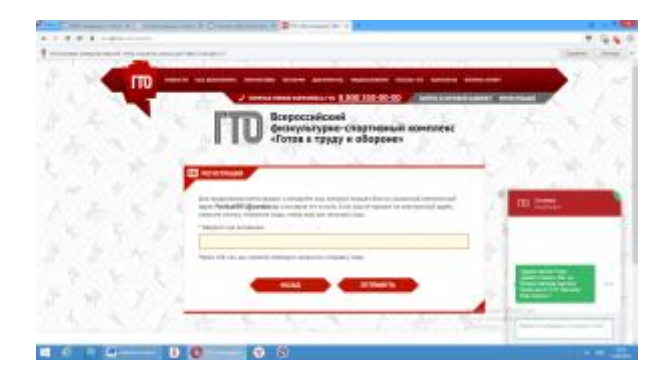

Затем нажимаем «ОТПРАВИТЬ».

7. Начинается Регистрация участника.

Ниже находится анкета для регистрации участника комплекса ГТО. Просим Вас ответственно отнестись к заполнению полей и вводить только корректные данные. Обращаем ваше внимание, что эти данные будут использованы при оформлении удостоверений к знакам отличия. В случае несовпадения введённых данных с записью в документе, удостоверяющем личность, приказы и удостоверения к знакам отличия не будут действительны. По окончании регистрации изменить внесенную информацию в анкете можно через личный кабинет.

7.1 Первое поле – дата рождения

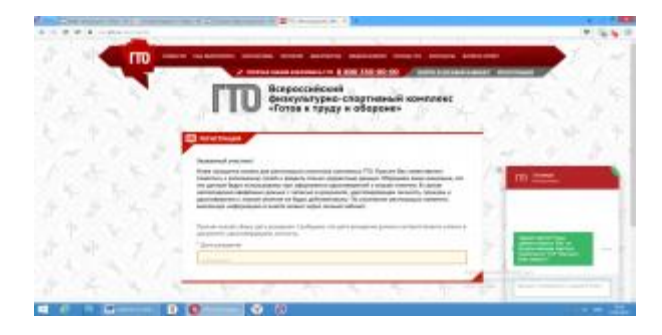

- 7.2 Второе поле Фамилия
- 7.3 Третье поле Имя
- 7.4 Четвертое поле Отчество

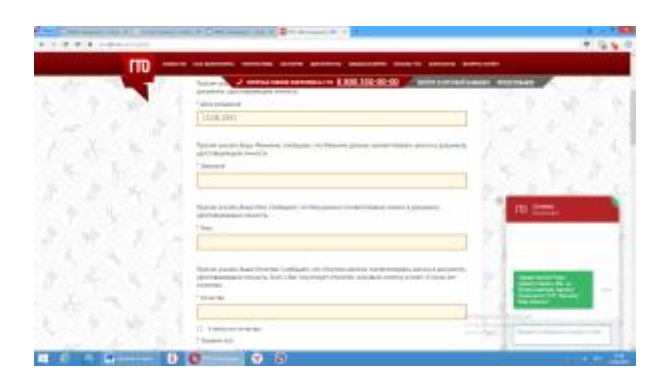

7.5 Пятое поле – Пол (мужчина/женщина)

7.6 Шестое поле – Фотография

Загрузите фотографию, которая будет удовлетворять следующим требованиям:

- Количество человек на фотографии не более одного.
- Фотография показывает лицо участника в анфас от макушки до середины грудной клетки.
- Черты лица должны быть легко различимы и контрастировать с фоном
- Формат фотографии цветной (не черно-белый).
- Соотношение сторон должно быть 3х4
- Расширения файла\* .jpg, \* .png, \*.gif,. \*jpeg.

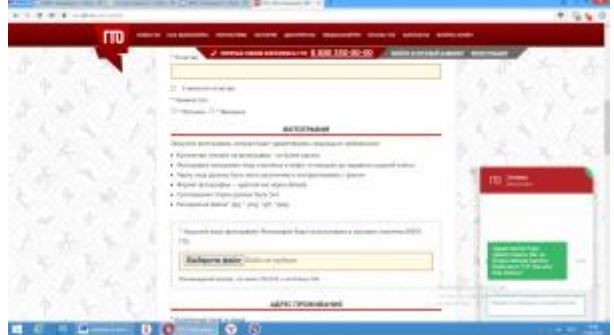

- 7.7 Седьмое поле Адрес проживания
- 7. 8 Восьмое поле Адрес Регистрации

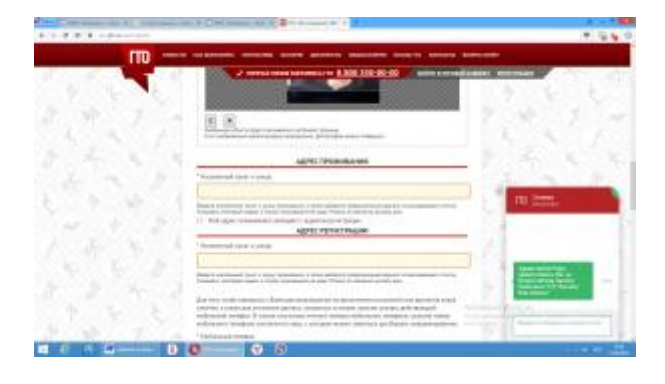

7.9 Девятое поле – Мобильный телефон

7.10,11,12 Десятое, Одиннадцатое, Двенадцатое поля – не обязательны для заполнения.

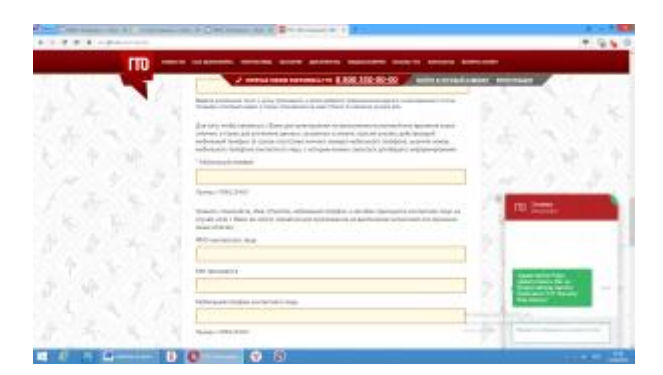

- 7.13 Тринадцатое поле Информация об образование
- 7.14 Четырнадцатое поле Информация о трудоустройстве

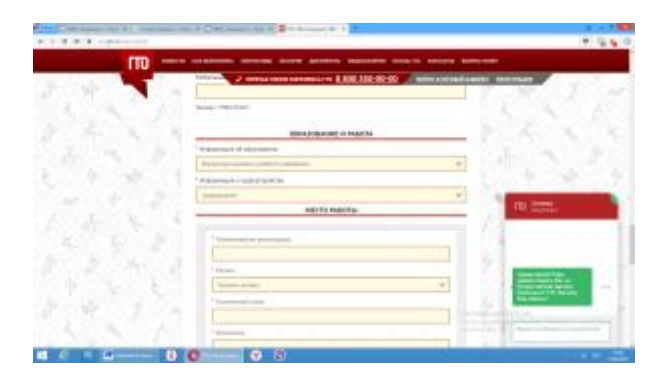

- 7.15Пятнадцатое поле Место работы
- 7.15.1 Наименование организации
- 7.15.2 Регион
- 7.15.3 Населенный пункт
- 7.15.4 Должность
- 7.15.6 Месяц начала работы
- 7.15.7 Год начала работы

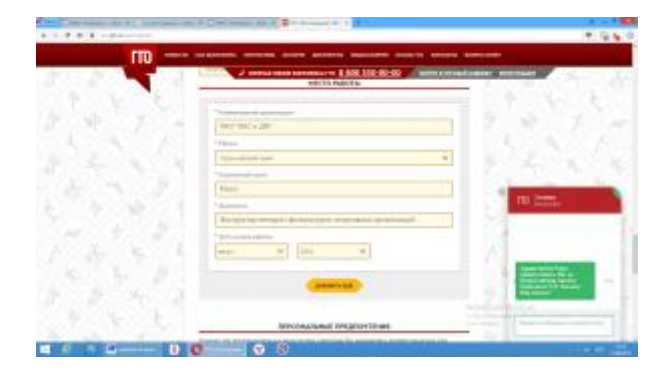

## 7.16-7.18 Персональные предпочтения

Укажите три предпочтительных вида спорта, которыми Вы занимаетесь профессионально или увлекаетесь, а также следите за новостями.

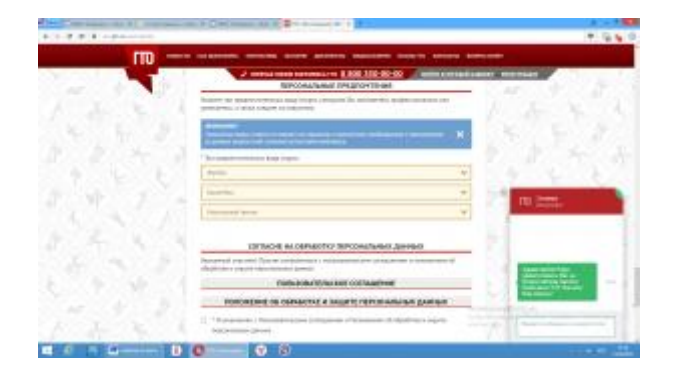

7.19Поставьте «галочку» «Я ознакомлен с Пользовательским соглашением...»

7.20 Нажмите на Слово в красном шестиугольнике «РЕГИСТРАЦИЯ»!

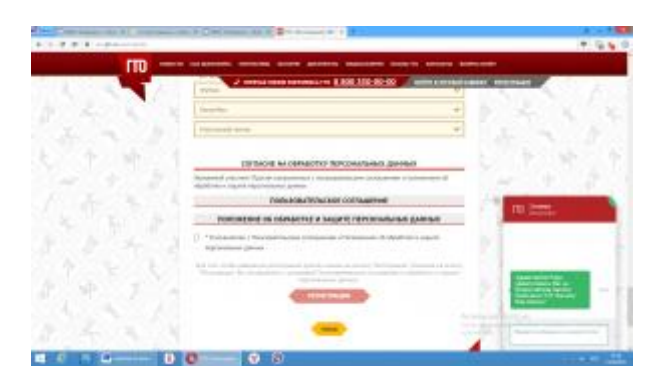

Если всё делали по инструкции, то появится окно со словами:

Поздравляем!Вы успешно прошли регистрацию на сайте Всероссийского физкультурно-спортивного комплекса «Готов к труду и обороне» (ГТО)!Приветственное сообщение с дальнейшими инструкциями было отправлено на Ваш адрес электронной почты.

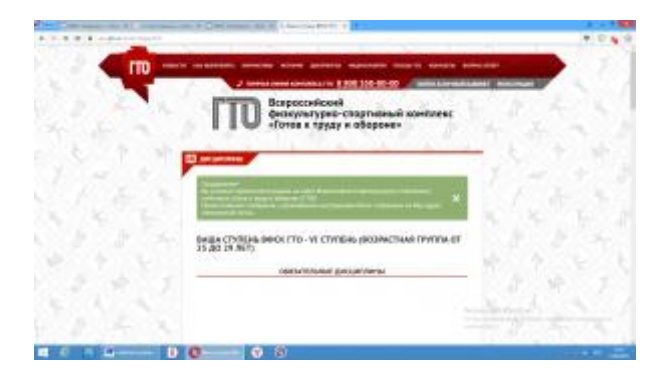

8. Затем вам нужно зайти в свой личный кабинет

Нажимаете на слова «войти в личный кабинет» (верхний правый угол)

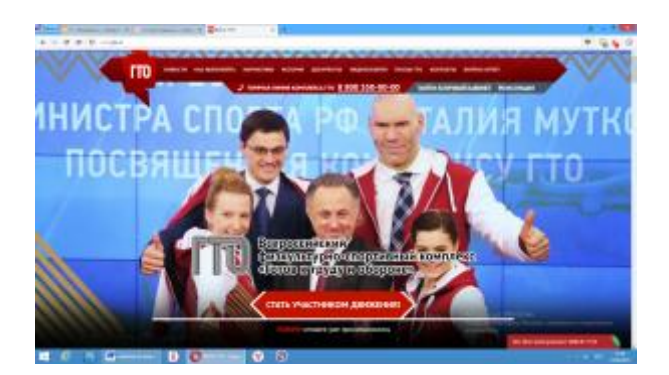

9. Вход в личный кабинет

9.1Вбиваете в первое поле – адрес электронной почты,

9.2Вовторое поле вводим пароль из пункта 4.3, пароль Вашего личного кабинета на интернет-портале. (Обращаем Ваше внимание, что пароль должен содержать не менее 6 символов и состоять из латинских букв и цифр).

9.3 Нажимаем на слово «ВХОД»

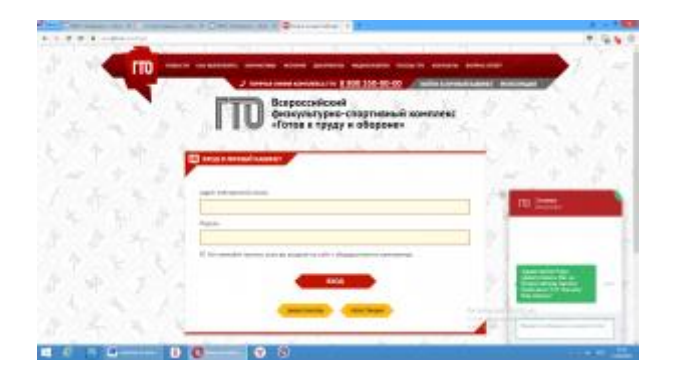

Если всё сделали по инструкции то после нажатия слова «ВХОД», появится стартовая страница сайта, но уже с ВАШИМИ данными, в нижней части страницы. (Ваша ступень норм ГТО, ФИО, Ваш УИН код.)

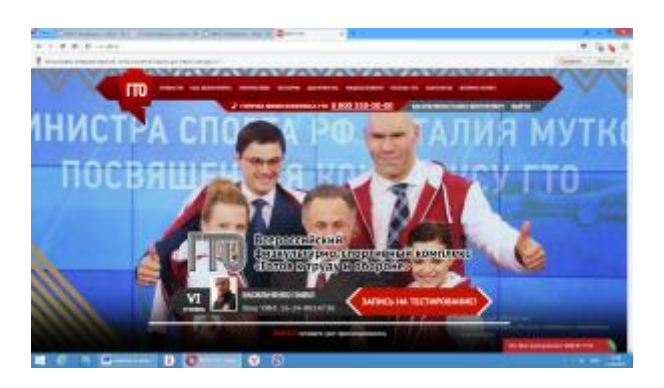

Перед тем, как сдавать номы ГТО, в центр тестирования необходимо отправить ВАШ «УИН код».